# CSc 317 Layouts, Themes

Benjamin Dicken

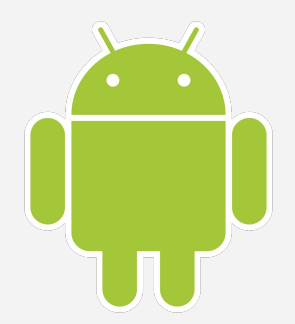

static final int REQUEST IMAGE CAPTURE = 1;

}

ΙርΔ G 8:31 Tasks Wake up Attend 317 Add tasks Do the tasks!

⊲

0

```
public void dispatchTakePictureIntent(View v) {
    Intent takePictureIntent = new
            Intent(MediaStore.ACTION IMAGE CAPTURE);
    startActivityForResult(
            takePictureIntent, REQUEST IMAGE CAPTURE);
@Override
protected void onActivityResult(int requestCode,
                                int resultCode,
                                Intent data) {
    if (requestCode == REQUEST IMAGE CAPTURE &&
            resultCode == RESULT OK) {
        Bundle extras = data.getExtras();
        Bitmap imageBitmap = (Bitmap) extras.get("data");
        ImageView imageView = findViewById(R.id.profile image);
        imageView.setImageBitmap(imageBitmap);
```

```
@Override
// Just a small icon, how to save file, full size?
protected void onActivityResult(int requestCode,
                                int resultCode,
                                Intent data) {
    if (requestCode == REQUEST IMAGE CAPTURE &&
            resultCode == RESULT OK) {
        Bundle extras = data.getExtras();
        Bitmap imageBitmap = (Bitmap) extras.get("data");
        ImageView imageView = findViewById(R.id.profile image);
        imageView.setImageBitmap(imageBitmap);
```

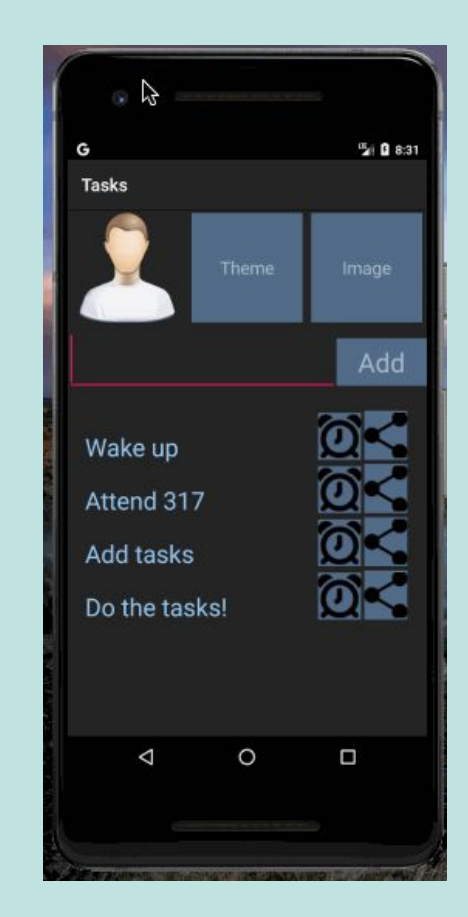

```
public void dispatchTakePictureIntent(View v) {
    Intent takePictureIntent =
            new Intent(MediaStore.ACTION IMAGE CAPTURE);
   //StrictMode.VmPolicy.Builder builder =
   11
          new StrictMode.VmPolicy.Builder();
   //StrictMode.setVmPolicy(builder.build());
   File file = new File(Environment.getExternalStorageDirectory(),
                         (currentPhotoPath));
   Uri currentPhotoUri = Uri.fromFile(file);
    takePictureIntent.putExtra(
            MediaStore.EXTRA OUTPUT, currentPhotoUri);
    startActivityForResult(
```

takePictureIntent, REQUEST\_IMAGE\_CAPTURE);

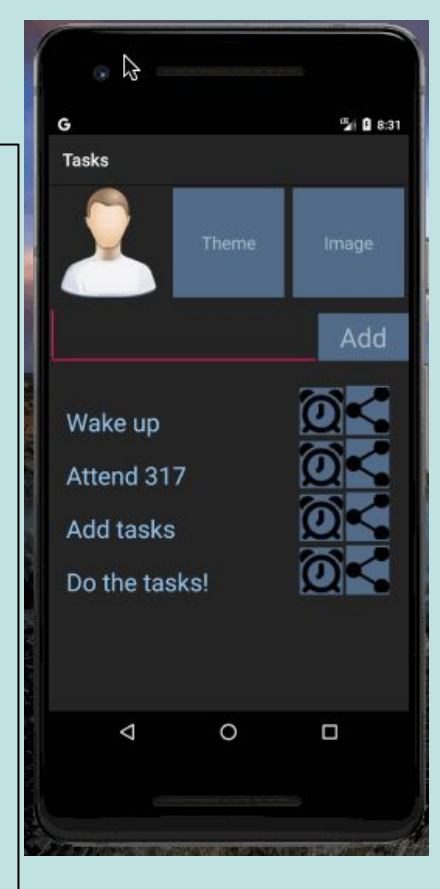

```
if (requestCode == REQUEST_IMAGE_CAPTURE &&
    resultCode == RESULT_OK) {
```

```
BitmapFactory.Options bmOptions =
    new BitmapFactory.Options();
Bitmap bitmap = BitmapFactory.decodeFile(
    currentPhotoPath, bmOptions);
currentImageView.setImageBitmap(bitmap);
```

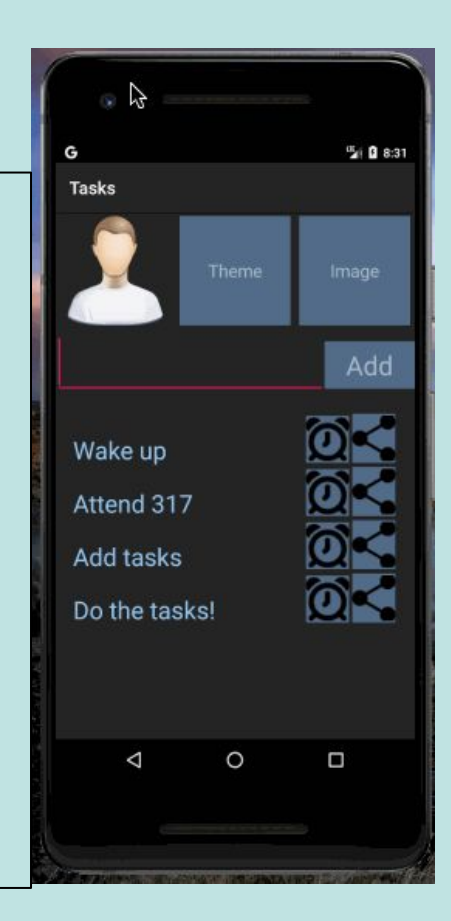

### Permissions!

```
<!-- Add to manifest -->
<uses-permission
android:name=
    "android.permission.READ_EXTERNAL_STORAGE" />
<uses-permission
android:name=
    "android.permission.WRITE_EXTERNAL_STORAGE" />
```

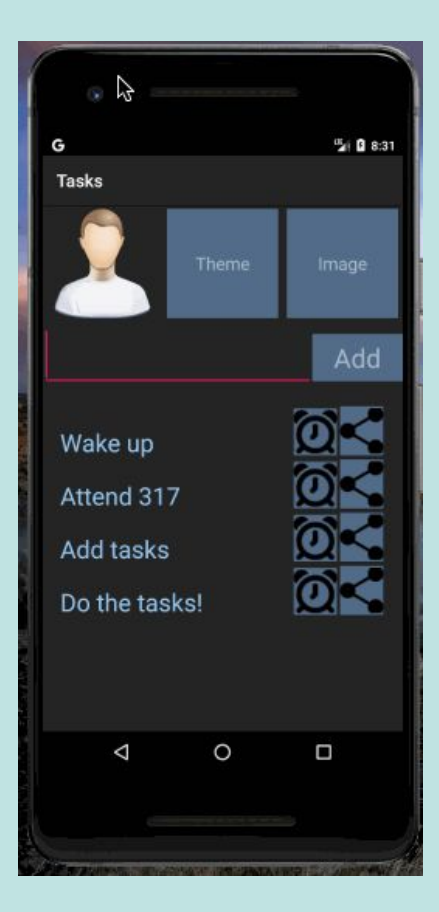

### Layouts

- From the Android developer docs
  - A layout defines the structure for a user interface in your app, such as in an activity.
  - All elements in the layout are built using a hierarchy of View and ViewGroup objects.
    - A View usually draws something the user can see and interact with.
    - A ViewGroup is an container that defines the layout structure for View and other ViewGroup objects

### Layouts

- Layouts can be constructed hierarchically
- Can nest layouts within layouts, ViewGroups within ViewGroups

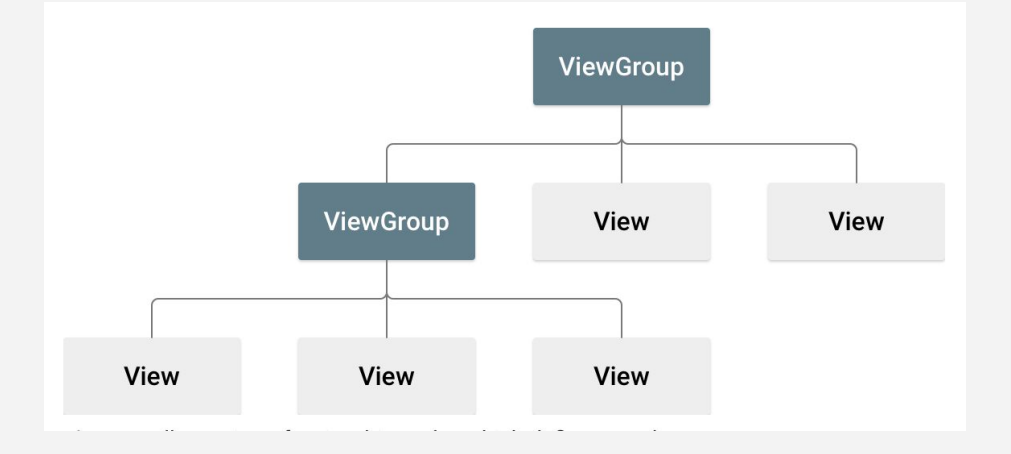

### Layout types

• LinearLayout

### • ConstraintLayout

• RelativeLayout

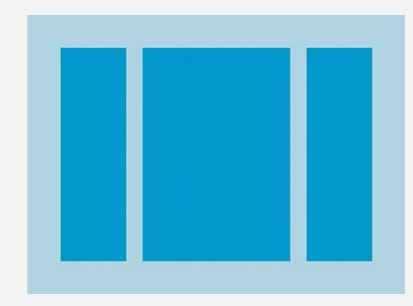

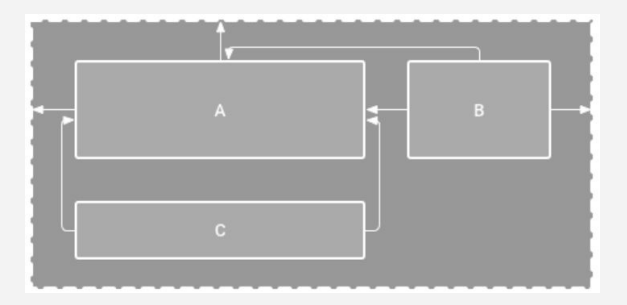

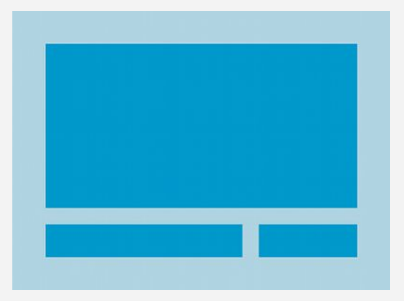

### LinearLayout

- For laying out **Views** and **ViewGroups** linearly!
- Can be configured to be a horizontal or vertical linear layout

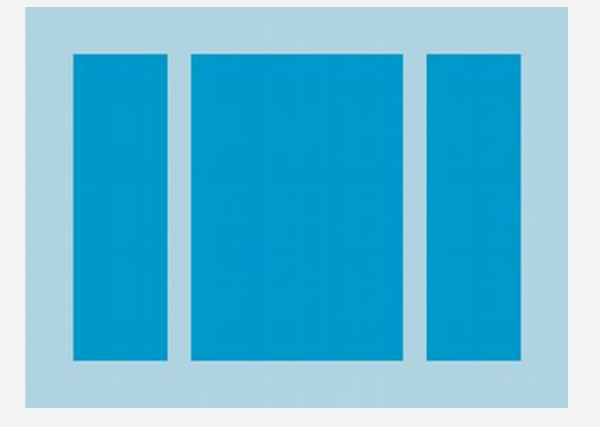

### ICA

## Create a project (ThreeViews)

- One activity
- LinearLayout, vertical
- Three TextViews with famous quotes/text
- Use LayoutWeight

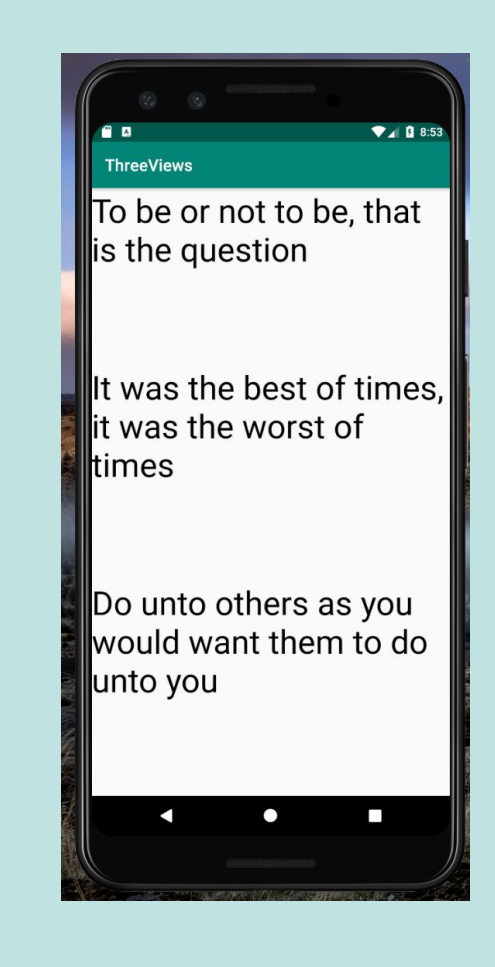

### Create a project (ThreeViews)

 Customize text color, background color, font size, etc

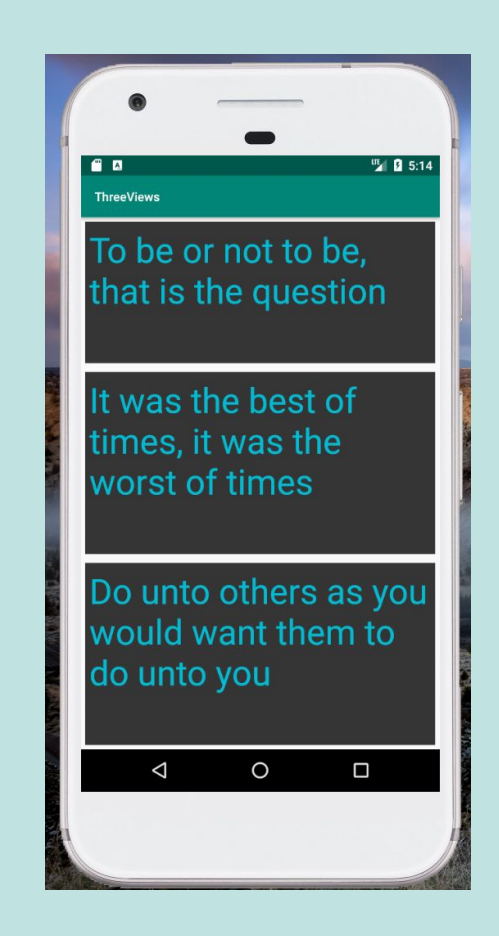

## Configuring TextView

- Repetitive much?
- This can be simplified with a Style

#### <TextView

. . .

android:text="..."
android:textSize="40dp"
android:background="#222222"
android:textColor="#8888ff"
android:layout\_margin="5dp"
android:padding="10dp"
android:layout\_weight="1"/>

#### <TextView

. . .

android:text=". . ." android:textSize="40dp" android:background="#222222" android:textColor="#8888ff" android:layout\_margin="5dp" android:padding="10dp" android:layout\_weight="1"/>

#### <TextView

. . .

android:text=". . ."
android:textSize="40dp"
android:background="#222222"
android:textColor="#8888ff"
android:layout\_margin="5dp"
android:padding="10dp"
android:layout\_weight="1"/>

## **Configuring TextView**

• Use a Style!

<!-- Base application theme. -->

```
<style name="TextStyle"
```

<TextView

. . .

android:text=". . ."
style="@style/TextStyle"
android:layout\_weight="1"/>

<TextView

. . .

android:text=". . ."
style="@style/TextStyle"
android:layout\_weight="1"/>

#### <TextView

. . .

android:text=". . ."
style="@style/TextStyle"
android:layout\_weight="1"/>

### Use a style

• Update the app to use a style for the three TextViews

<!-- Base application theme. -->

```
<style name="TextStyle"
```

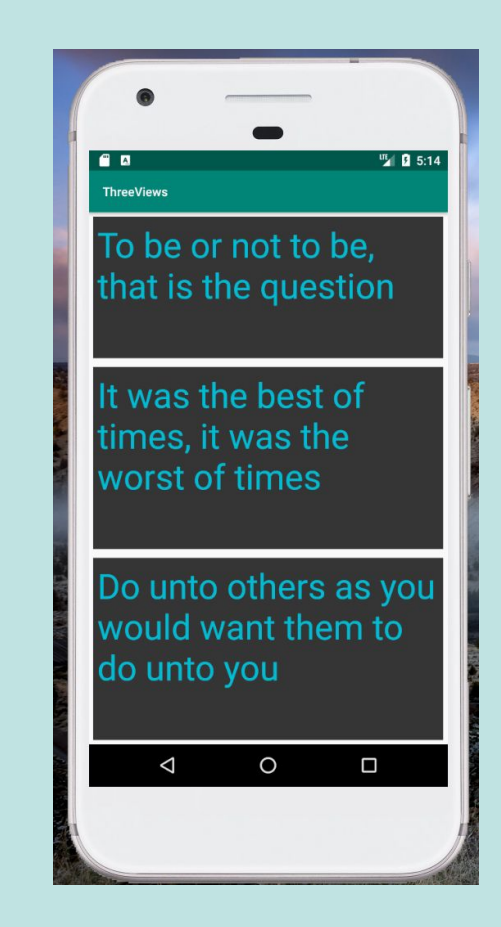

• Try rotating, what does it do?

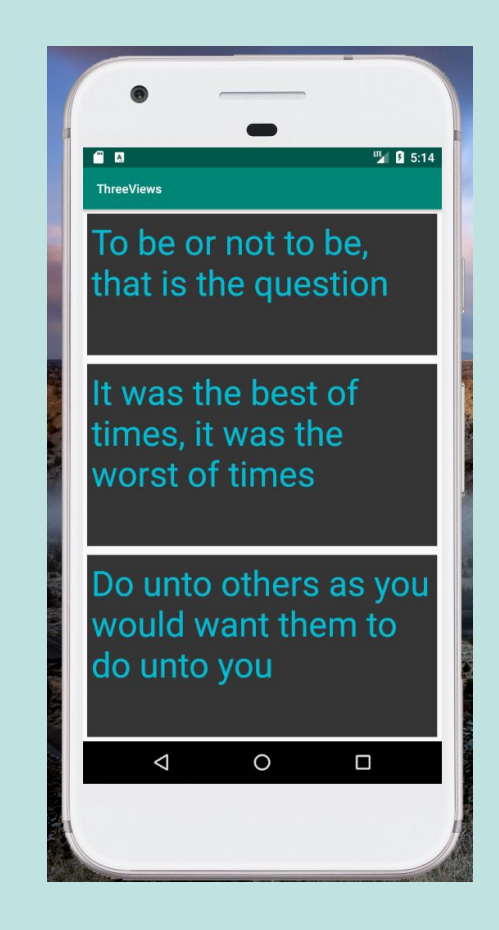

Change app so that LinearLayout changes to horizontal orientation when rotated to landscape

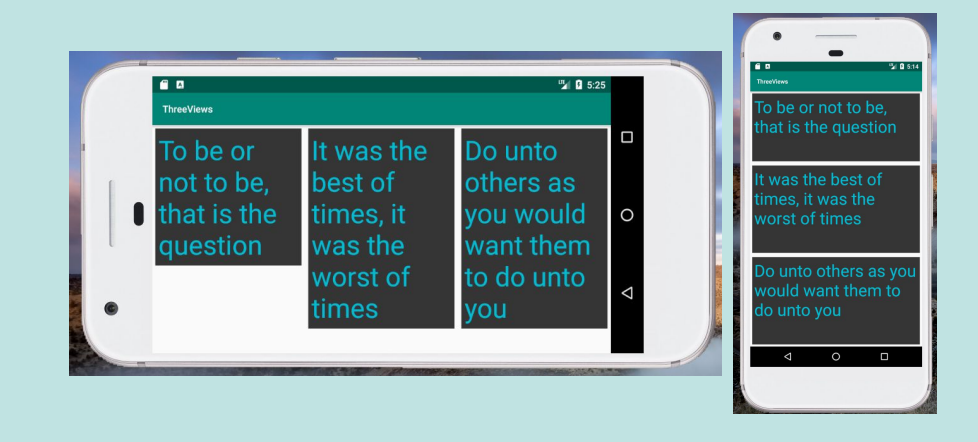

#### @Override

```
public void onConfigurationChanged(Configuration newConfig) {
    super.onConfigurationChanged(newConfig);
    LinearLayout outer = findViewById(R.id.outer_layout);
    if (newConfig.orientation == Configuration.ORIENTATION_LANDSCAPE) {
        outer.setOrientation(LinearLayout.HORIZONTAL);
    } else if (newConfig.orientation == Configuration.ORIENTATION_PORTRAIT) {
        outer.setOrientation(LinearLayout.VERTICAL);
    }
```

Change app so that LinearLayout changes to horizontal orientation when rotated to landscape

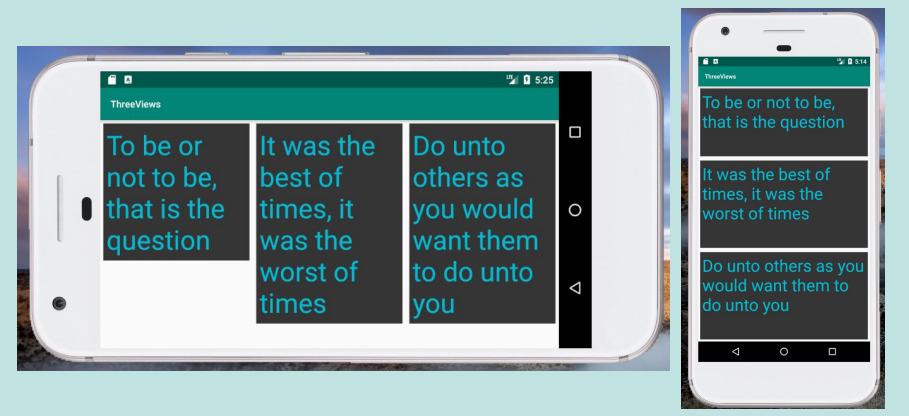

# How else could this be accomplished?

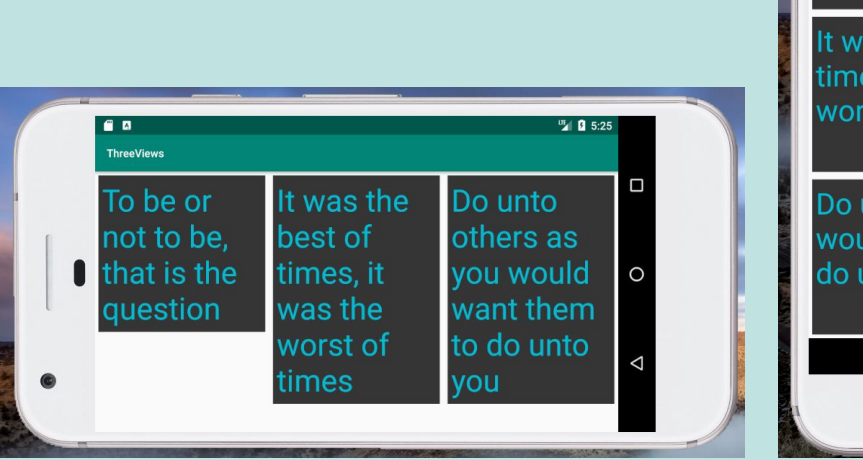

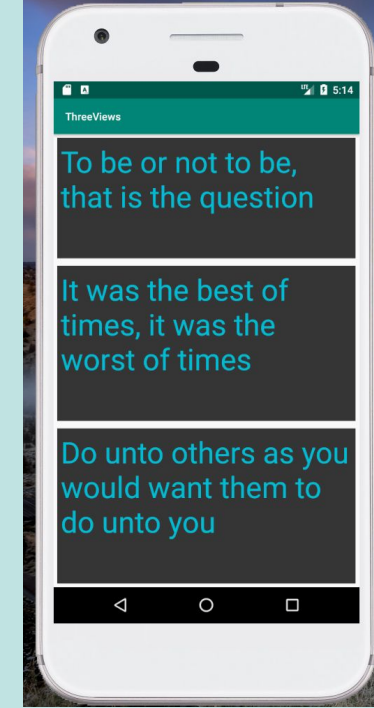

# How else could this be accomplished?

**Alternate resources!** 

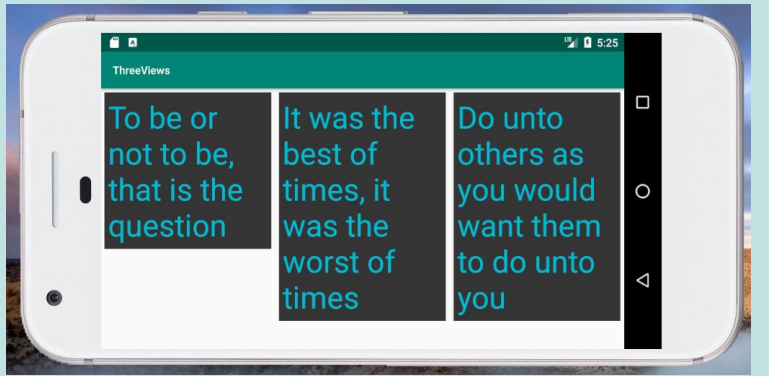

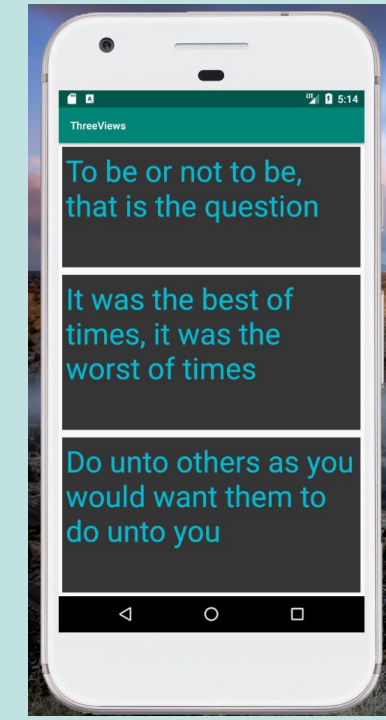

### Two columns in landscape mode

Work together, do some investigating (this will be a longer activity)

### Look into:

- GridView
- onConfigurationChanged Method
- android:configChanges (manifest file)

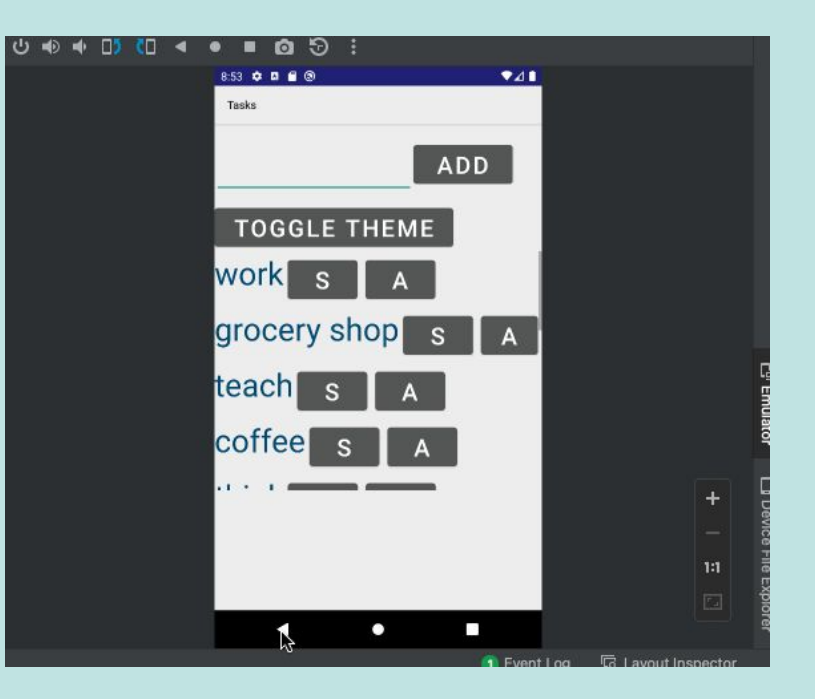

ICA

### Two columns in landscape mode

Why does the listview / gridview not fit the screen space very well?

How could we fix this?

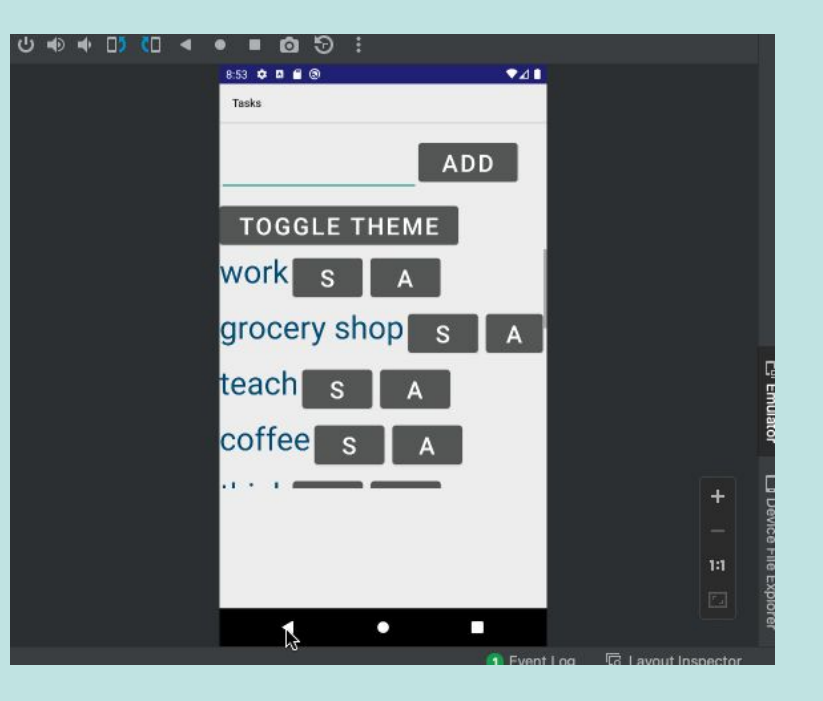

**ICA** 

### Two columns in landscape mode

Use a constraintLayout to fix this issue

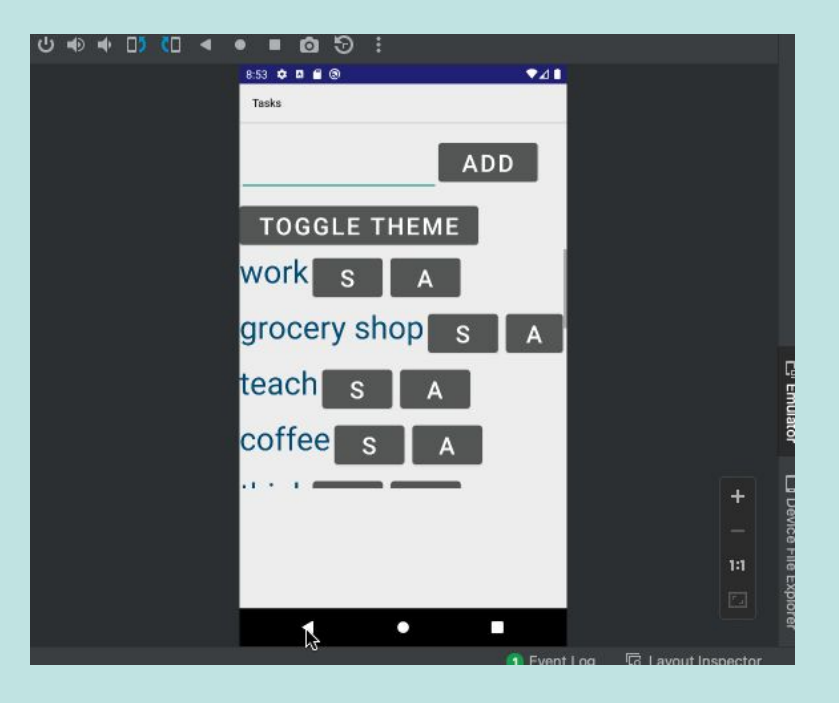

ICA